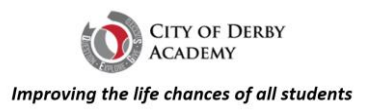

# Microsoft Teams - Student Guide

#### How to Access Teams Online

- 1. Go to the following website to Access Teams: <u>https://portal.office.com/</u>
- 2. Input your school email address and password into the box as seen below

| F Sign in to your account × +                                                                                    |
|----------------------------------------------------------------------------------------------------|
| ← → C 🚦 portal.office.com                                                                                        |
| () This site uses cookies for analytics, personalized content and ads. By continuing to browse this site, you ag |
|                                                                                                    |
|                                                                                                    |
|                                                                                                    |
|                                                                                                    |
| Microsoft                                                                                                    |
| Sign in                                                                                                    |
| Email, phone, or Skype                                                                                           |
| No account? Create one!                                                                                          |
| Can't access your account?                                                                                       |
| Sign-in options                                                                                                  |
| Next                                                                                                    |
|                                                                                                    |

3. You will then see a home page which should look like below

| 1 Microsoft Office Home X                             | (+)      |                                   |               |                |                        |           |                    | -      |     | ×  |
|-------------------------------------------------------|----------|-----------------------------------|---------------|----------------|------------------------|-----------|--------------------|--------|-----|----|
| $\leftrightarrow$ $\rightarrow$ C $$ office.com/?auth | h=2      |                                   |               |                | ⊕ ☆                    | <b>»)</b> | - <mark>n</mark> R | 6      | * ( | :  |
| Office 365                                            | 🔎 Search |                                   |               |                |                        |           | <b>P</b>           | ŝ      | ?   | CS |
| Good afternoon                                        |          |                                   |               |                |                        |           | Install            | Office | • ~ | Î  |
| + •                                                   | <u> </u> | w                                 | x             | 2              | N                      |           | s                  |        |     |    |
| Start new Outlook                                     | OneDrive | Word                              | Excel         | PowerPoint     | One                    | Note      | Shar               | ePoint |     |    |
| <b>ti</b> i 55                                        |          | A                                 | $\rightarrow$ |                |                        |           |                    |        |     |    |
| Teams Sway                                            | Forms    | Admin                             | All apps      |                |                        |           |                    |        |     | -  |
| Recommended                                           |          |                                   |               |                |                        |           |                    | <      | >   |    |
| Mrs M Bell [MBE] sent this<br>4h ago                  | s 🖂      | Mr P Smith [PH:<br>Fri at 5:12 PM | ] sent this   | ► Mr I<br>Fria | M Hughes<br>at 2:35 PM | i (EHU)   | sent this          |        |     |    |
|                                                       |          | W                                 |               |                |                        |           |                    |        |     |    |

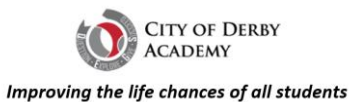

4. Once you're on this home page you will have access to your emails (Outlook), Teams and other applications. Click onto Teams app and you will see the teams which you are a member of

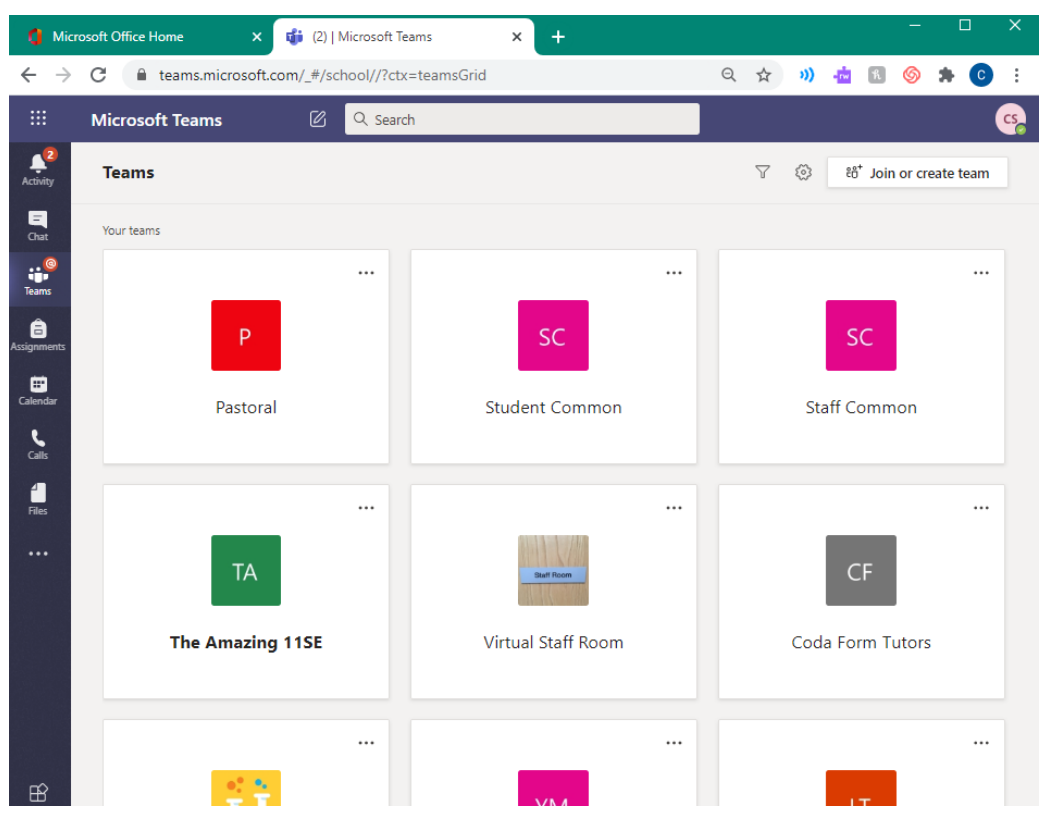

5. You can then enter a team you're a part of and you'll be able to see files, messages, meetings for that team. What you see depends on how the teacher has setup the team.

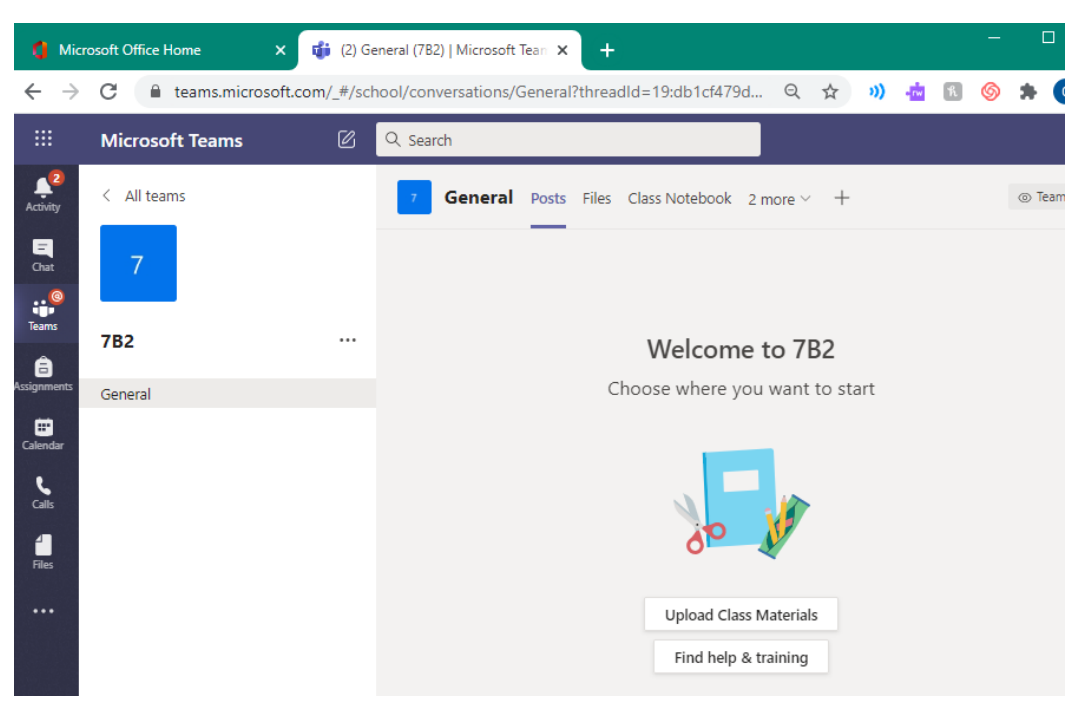

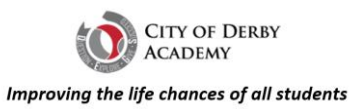

### How to Join Meetings

To access meetings, you must go onto the Teams Calendar. This is displayed on the left side of teams when you're logged in.

| 🚺 Mici                                                                                                    | rosoft Office Home 🗙 📬 (2) | Microsoft Teams | × +                |  |  |              |              |        |        | -      |          | ×  |
|----------------------------------------------------------------------------------------------------|----------------------------|-----------------|--------------------|--|--|--------------|--------------|--------|--------|--------|----------|----|
| $\leftarrow \rightarrow \mathbb{C}  \text{``etams.microsoft.com/_#/school/?ctx=teamsGrid} \qquad \bigcirc \ \bigstar  \textcircled{0}  \textcircled{0}  \end{array}{0}  \textcircled{0}  \textcircled{0}  \textcircled{0}  \end{array}{0}  \textcircled{0}  \textcircled{0}  \textcircled{0}  \end{array}{0}  \textcircled{0}  \textcircled{0}  \end{array}{0}  \textcircled{0}  \end{array}{0}  \end{array}{0}  \textcircled{0}  \end{array}{0}  \end{array}{0} $ |                            |                 |                    |  |  |              |              |        |        |        |          |    |
|                                                                                                    | Microsoft Teams            | Q Search        |                    |  |  |              |              |        |        |        |          | cs |
| Activity                                                                                                    | Teams                      |                 |                    |  |  | $\mathbb{V}$ | $\bigotimes$ | ĉô⁺    | Join o | or cre | ate team |    |
| =<br>Chat                                                                                                    | Your teams                 |                 |                    |  |  |              |              |        |        |        |          |    |
| Teams                                                                                                    |                            |                 |                    |  |  |              |              |        |        |        |          |    |
| assignments                                                                                                    | Р                          |                 | SC                 |  |  |              |              | SC     | 2      |        |          |    |
| Calendar                                                                                                    | Pastoral                   |                 | Student Common     |  |  |              | Sta          | aff Co | mmc    | on     |          |    |
| Calls                                                                                                    |                            |                 |                    |  |  |              |              |        |        |        |          |    |
| Files                                                                                                    |                            |                 |                    |  |  |              |              |        |        |        |          |    |
|                                                                                                    | ТА                         |                 | Staff Room         |  |  |              |              | CF     | =      |        |          |    |
|                                                                                                    | The Amazing 11SE           |                 | Virtual Staff Room |  |  |              | Coda         | a Forr | n Tu   | tors   |          |    |
|                                                                                                    |                            |                 |                    |  |  |              |              |        |        |        |          |    |
| B                                                                                                    | 2 <b>2</b>                 |                 | N/N/A              |  |  |              |              |        |        |        |          |    |

This will then display your calendar. If you do not have any meetings you've been invited to then no meetings will be displayed. However, when you've been invited to a meeting, it will be shown on your teams calendar.

| $\leftrightarrow$ $\rightarrow$ | C      | teams.microsoft.co | om/_#/calendarv2                                |                 | Q 🖈 👋 📩                                       | 📧 🍥 🌲 🖸 E                                                                   |
|---------------------------------|--------|--------------------|-------------------------------------------------|-----------------|-----------------------------------------------|-----------------------------------------------------------------------------|
|                                 | Mic    | rosoft Teams       | C Search                                        |                 |                                               | <b>8</b>                                                                    |
| Activity                        | Ē      | Calendar           |                                                 |                 | Meet now                                      | + New meeting                                                               |
| E                               |        | Today < > July     | 2020 ~                                          |                 |                                               | $\stackrel{\leftrightarrow}{\boxminus}$ Work week $\checkmark$              |
| teams                           | 9 AIVI | 06<br>Monday       | 07<br>Tuesday                                   | 08<br>Wednesday | 09<br>Thursday                                | <b>10</b><br>Friday                                                         |
| assignments                     |        |                    |                                                 |                 | Staff Briefing Mr P Smith O                   |                                                                             |
| Calendar                        | 10 AM  |                    |                                                 |                 |                                               |                                                                             |
| Calls<br>Files                  | 11 AM  |                    |                                                 |                 |                                               | Gagandeep and<br>Harmandeep Science<br>Meeting<br>Miss E Williams [EWI] 🗐 🖸 |
|                                 | 12 PM  |                    |                                                 |                 | Consultation Slot - 9A1<br>Ms S Hussain [SHU] | Consultation Slot - 9A1<br>Ms S Hussain [SHU]                               |
|                                 | 1 PM   |                    | Virtual Staff<br>Room<br>Calium<br>Remote Staff |                 |                                               |                                                                             |
|                                 | 2 PM   |                    |                                                 |                 |                                               | ]                                                                           |
|                                 | 3 PM   |                    |                                                 |                 |                                               |                                                                             |

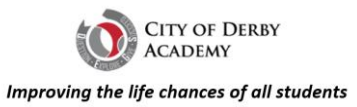

You can join a meeting by clicking on the meeting and selecting 'Join' in the top right corner.

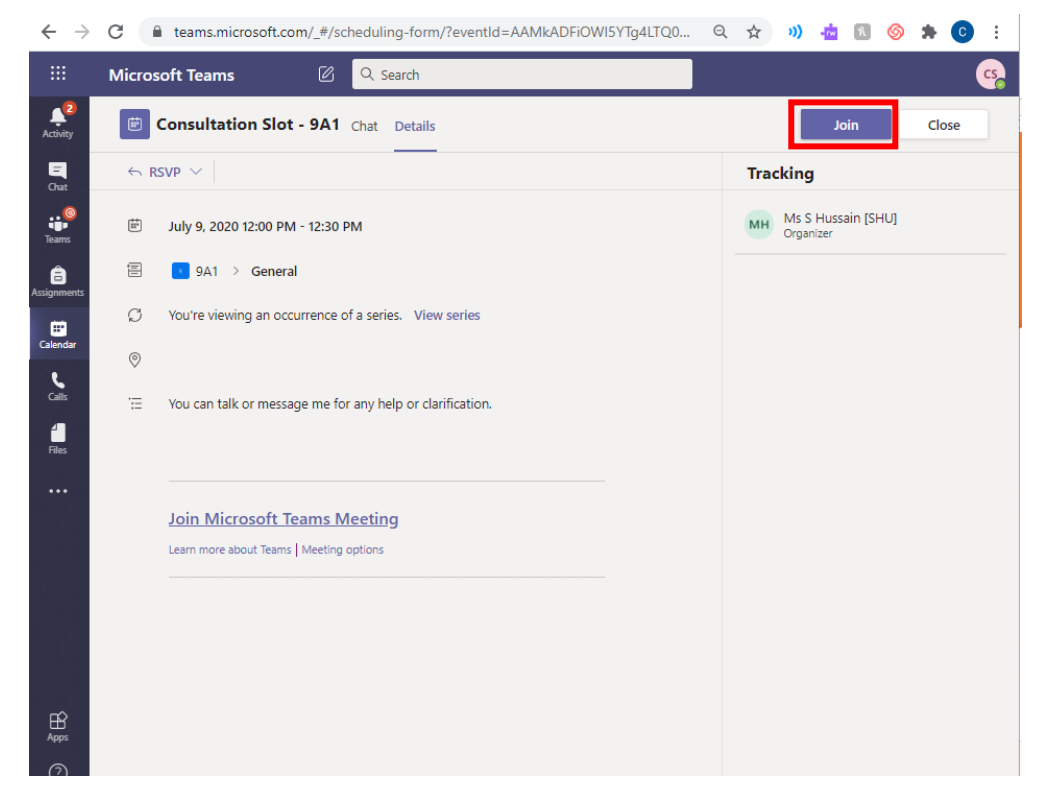

This will then enter the meeting where you can communicate with your teacher.

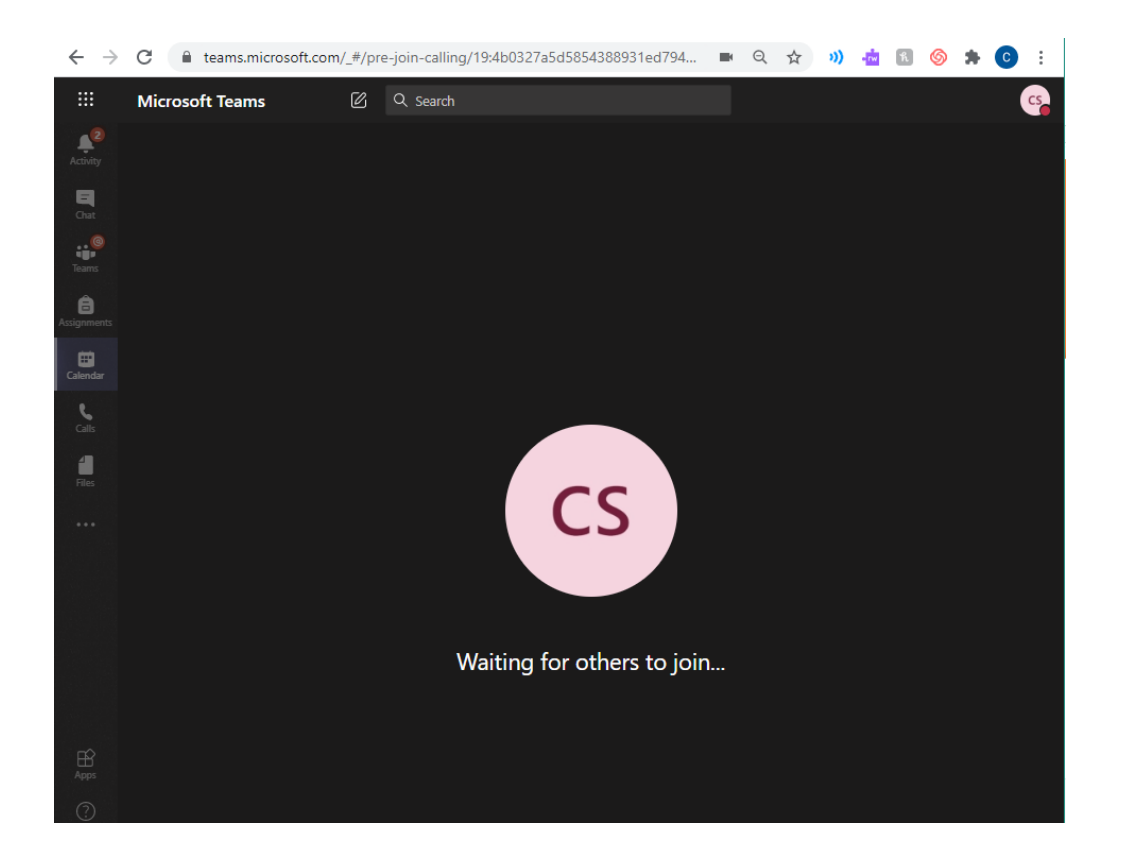

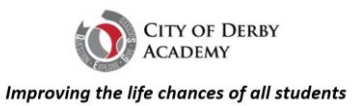

### How to Join Live Events

To access live events, you can also go onto the Teams Calendar. This is displayed on the left side of teams when you're logged in. You then join in the same way as a meeting.

You may also receive an invitation by email with a link to follow.

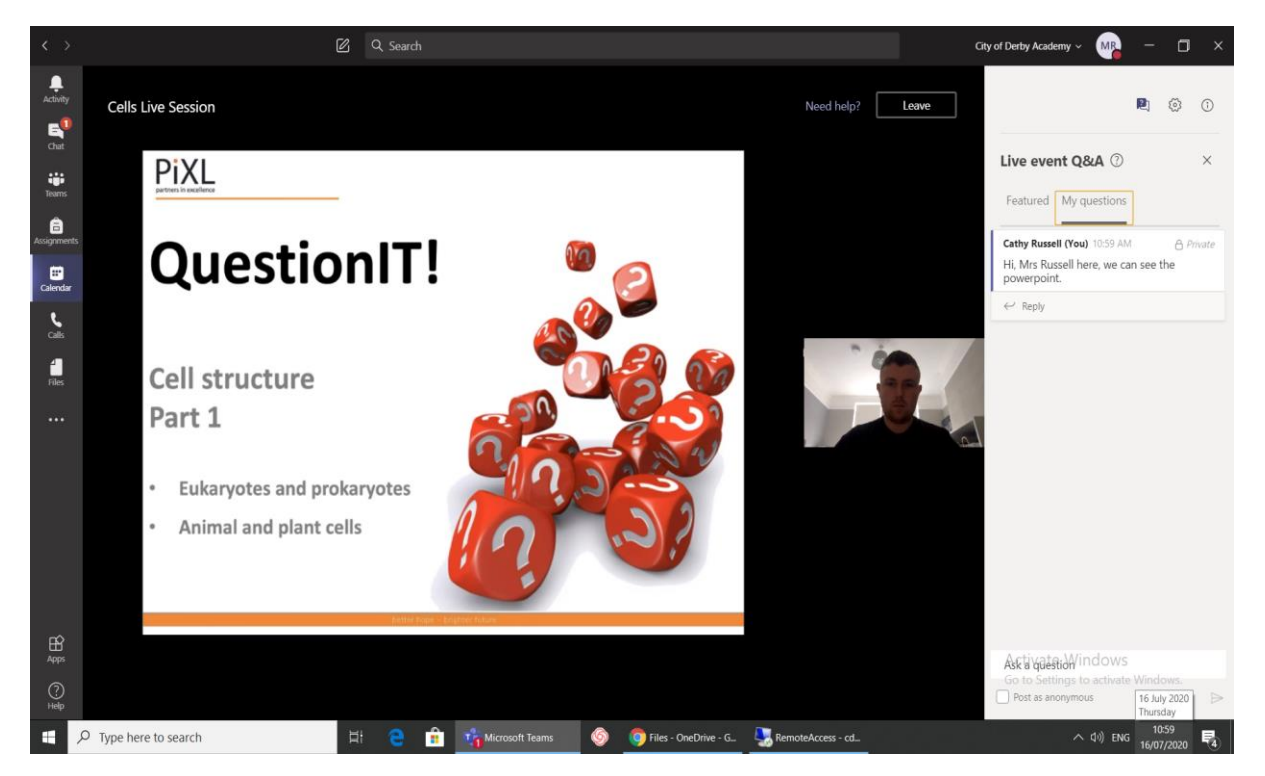

## If you have any problems

If you have any issues then please contact your form tutor or email

<u>ICTsupport@citofderbyacademy.org</u> If your issue is with accessing emails then please phone the school.